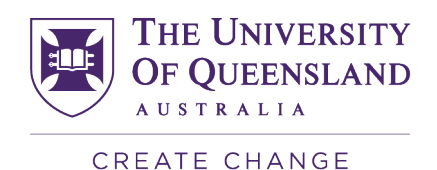

## ATH Email Forwarding request - How to guide

Step 1: Visit the Submit a support request web page

Step 2. Under Subject, enter "ATH Forward Email Request".

Step 3. Under Topic, select 'Email setup and management'.

Step 4. Under Category, select 'Office 365'.

Step 5. Suggested request details wording "I am an academic title holder (Username: [add your UQ username here]. Please forward my UQ email address to <enter your alternative email address>."

(Most staff usernames begin with 'uq', followed by the first initial of your given name and the first five letters of your surname. For example: uqjblogg. Because many staff members can have the same surnames and first initials, usernames can also contain numbers. For example: uqjblog3)

## See Image of the Request Form below

## Submit a support request

🏠 / Contact

| Subject *                                                                |   |
|--------------------------------------------------------------------------|---|
|                                                                          |   |
| Request details *                                                        |   |
|                                                                          |   |
|                                                                          |   |
|                                                                          |   |
|                                                                          |   |
|                                                                          |   |
|                                                                          |   |
| Topic *                                                                  |   |
| Choosing a topic will help us get your request to the right team faster. |   |
| IT Support and Requests                                                  | • |
| Email and calendars                                                      |   |
| Endi Setup allu management.                                              |   |
| Category                                                                 |   |
| Select a category                                                        | • |
|                                                                          |   |
| Attach Documents                                                         |   |
| You can attach images, PDF, Word, CSV, Excel and PowerPoint files.       |   |
| Choose File No file chosen                                               |   |

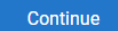